# 國立臺灣師範大學

# 公版網站教育訓練手冊

問題解析

資訊中心製作

中華民國 110 年 3 月 25 日

| <u> </u> | 登入                            | .1 |
|----------|-------------------------------|----|
| (—)      | 網站上線後無法登入,如何修改 Login 連結?      | .1 |
| (二)      | 為何 Login 連結無法登入?              | .1 |
| <u> </u> | 使用者                           | .1 |
| (—)      | 如何新增使用者?                      | .1 |
| Ξ,       | 檔案                            | .1 |
| (—)      | 為何.odt 檔無法開啟,且未顯示下載的檔案及跳出新視窗? | .1 |
| 四、       | 首頁各區塊                         | .1 |
| (—)      | 上方單位名稱圖示連結如何修改?               | .2 |
| (二)      | 如何修改著作權區塊單位名稱?                | .2 |
| 五、       | 文章                            | .2 |
| (—)      | 新發布的文章為何於前台未顯示?               | .2 |
| (二)      | 最新消息單篇內頁標題上方多出的高度如何刪除?        | .2 |
| (三)      | 文章為何突然無法顯示及內頁為何突然無法編輯?        | .2 |
| 六、       | 選單                            | .2 |
| (—)      | 中英文主選單切換如何設定?                 | .3 |
| (二)      | 選單找不到新增 Language switcher 選項? | .3 |
| 七、       | 語系                            | .3 |
| (—)      | 英文版內頁側選單的標題為何是中文?             | .3 |
| (二)      | 新增第二語言後,為何網站會掛掉?              | .3 |
| 八、       | 著作                            | .3 |
| (—)      | 教師「著作」未顯示內容如何處理?              | .3 |
| (二)      | 教師著作突然無法顯示如何復原?               | .3 |

# 一、 登入

#### (一)網站上線後無法登入,如何修改 Login 連結?

1、 至連結>找 footer 選單結構>找 Login

2、 將連結改成/wp-login.php

### (二)為何 Login 連結無法登入?

- 1、 自行安裝外掛導致不相容,請刪除自行安裝外掛。
- 可能瀏覽器的暫存(瀏覽紀錄)導致,以 Chrome 為例,至更多工具>清除 瀏覽資料,清除資料後重開機再試試點閱 Login 是否正常。

## 二、 使用者

#### (一)如何新增使用者?

- 1、 公版網站未介接師大校務行政入口網帳號要另外設定帳號密碼。
- 2、 至使用者>新增使用者
- 3、 傳送一封網站帳號資訊的電子郵件給新使用者(不用勾選)
- 4、 使用者角色選"網站管理員"

## 三、 檔案

#### (一)為何.odt 檔無法開啟,且未顯示下載的檔案及跳出新視窗?

- 1、 經測試瀏覽器 Chrome、IE、Firefox、Edge 等,只有 Chrome 點選後有這個問題,因為連結.odt 檔案的入徑為 http://讓 Chrome 判斷不安全而無法開啟 ODF 格式檔案,請將入徑改為 https://,在 Chrome 即可以開啟.odt 檔案。
- 2、 若 http://未改成 https://在瀏覽器 Chrome 點選.odt 檔案右鍵在新分頁 (新視窗)中開啟連結.odt 檔案也可開啟或下載檔案。

## 四、 首頁各區塊

#### (一)上方單位名稱圖示連結如何修改?

至 Theme Panel>My Library>選取 Custom Header 頁面>編輯>使用 Elementor 編 輯>點選右側「單位名稱圖示」>至左邊"編輯圖片區"找到"連結"欄位修改為正 確網址即完成。

(二)如何修改著作權區塊單位名稱?

至「Languages」>「Strings translations」找到「本網站內容由國立臺灣師範大學資訊中心維護。」及「The content of this website is maintained by the Information Technology Center.」欄位修改即可。

## 五、 文章

(一)新發布的文章為何於前台未顯示?

請檢視該篇文章的「永久連結」區塊編輯命名是否為「中文」·將其修改為 「英文」、「數字」或「英數組合」·更新後顯示即正常。

#### (二) 最新消息單篇內頁標題上方多出的高度如何刪除?

1、 請至每篇文章下方找到 OceanWP settings>Title>Subheading。

2、 將 Subheading 欄位內的標題刪除,每篇文章此處的標題都要刪除。

#### (三)文章為何突然無法顯示及內頁為何突然無法編輯?

若無法編輯可能是改到>設定>永久連結>自訂結構的入徑被動到,請恢復原本 設定。

## 六、 選單

#### (一)中英文主選單切換如何設定?

分別至選單 > 找到中英文主選單新增 Language switcher 至選單編輯即完成。 (二)選單找不到新增 Language switcher 選項?

選單頁面上方右側有一個 " 顯示項目設定 " 點一下會下拉功能顯示畫面, 勾 選□Language switcher, 項目就會顯示於功能區塊。

## 七、 語系

(一)英文版內頁側選單的標題為何是中文?

至 Languages>Strings translations>修改對應欄位

(二)新增第二語言後,為何網站會掛掉?

第二語言新增完成後,在 Language 會出現一個小小的警示區塊,通知網站有 幾篇文章,可以調整為預設的語言版本,如果網站的第一語言是英文,請點 選 You can set them all to the default language.讓程式自動將文章設定成預設的 語言版本。

## 八、 著作

### (一)教師「著作」未顯示內容如何處理?

請確認教師在「教師表現及系所績效系統」中該教師填列欄位下列設定是否完成。「期刊論文」跟「研討會論文」的"公開設定"要開啟、"完整引文內容"欄位 要填寫。並確認是否以下六類別欄位資料都有填才能撈取相關資料。教師著作 撈取以下 6 類別資料:1、期刊論文 2、研討會論文 3、學術研究計畫 4、學術論 著專書 5、學術專書單篇(章)6、其他著作。

#### (二)教師著作突然無法顯示如何復原?

1、 因為於「系所成員」頁面中最下方預設「段」被刪除

- 2、 於「系所成員」頁面新增一個「段」>選擇架構
- 3、 到左邊編輯區找到「元素>拖拉「文本編輯器」到段內
- 4、 再至左邊編輯區將「預覽」切換成「文字」
- 5、 貼上程式碼(程式碼請洽資訊中心承辦)